# Gletscherkunde mit Google Earth

Die folgenden Arbeitsaufgaben sollt ihr immer zu zweit lösen und eure Ergebnisse, wenn verlangt im Moodle hochladen (es reicht, wenn es einer pro Team hochlädt).

### Teil A - einen Überblick verschaffen:

- 1. Suche in deinem Geobrowser (Google Earth) die **"Pasterze"** und wähle einen Maßstab, sodass die Maßstabsleiste ca. 20 km anzeigt.
- 2. Schalte im Fenster Ebenen "Panoramio-Photos" hinzu.
- 3. Versuche zu entdecken:
  - \* die Gletscherzunge der Pasterze
  - \* Stausee Magaritze nahe dem Glocknerhaus
  - \* Großglockner.
- 4. Zoome dich soweit heran, dass du die **Staumauern der Magaritze** erkennen kannst. In welche Himmelsrichtung fließt das Wasser ab?
- 5. Der braune Fleck westlich davon ist eine Sanderfläche. Kippe zur **3D-Ansicht**. Kannst du die Form des **Trogtals** erkennen?
- 6. In welcher Höhe liegt bei dieser Aufnahme das Gletscherende. Wann wurde das Bild aufgenommen?
- 7. Was fällt am linken (südöstlichen) Teil der Pasterze auf? Wie weit reicht dieser Teil ins Tal?
- 8. Zoome dich nahe an den Gletscher heran. Welche Details kannst du erkennen?
- 9. Die Kaiser-Franz-Josefs-Höhe ist einer der wichtigen Tourismuspunkte. Welche touristischen Einrichtungen kannst du dort entdecken?

## Teil B - Informationen sammeln:

- 1. Lies in der Wikipedia über die Pasterze nach. Notiere mind. drei Details, die dir neu sind.
- 2. Lies dir im Buch **Durchblick 7** auf den Seiten 28 und 29 den "Exkurs: Gletscher" durch.

#### Teil C - Kartenerstellung in Google Earth:

1. Erstelle einen neuen Ordner unter "Orte" und nenne diesen PasterzeNachname.

| ▼ Orte            | Inhalt hinzufüger      | n   |           |
|-------------------|------------------------|-----|-----------|
| 🗦 🔲 🥯 Meine Orțe  |                        | ∼ 8 |           |
| 🕀 🔲 🗁 Sightse     | Hinzufügen             | •   | Ordner    |
| Wählei<br>Sie auf | Kopieren<br>T-L-ILIS-L |     | Ortsmarke |

- 2. Markiere die **Schneegrenze** mit einem Pfad
- 3. Kennzeichne die **Trogschultern** mit einem Pfad in der Farbe blau.
- 4. Markiere die verschiedenen Moränenarten mit einem roten Pfad.
- 5. Setze einen Pin (Ortsmarke hinzufügen) an die richtige Stelle für das Nähr- und für das Zehrgebiet.
- 6. Suche mit Hilfe von Google, Bing, ... folgende Bilder für die Pasterze:
  - × Gletschertor
  - × Gletscherbach
  - × Gletscherzunge
  - × Kar
- 7. Setze einen Pin an die richtige Stelle, für die vorher gesuchten Bilder und füge in der Beschreibung den Link zum Bild ein.
- 8. Speichere deine Ergebnisse ab und lade die .kmz Datei im Moodle hoch!

| <ul> <li>✓ ✓ pasterze</li> <li>✓ ✓ pasterze1</li> <li>✓ ✓ pasterze2</li> <li>✓ ↔ pasterze</li> <li>✓ ↔ pasterze.kmz</li> </ul> | Hinzufügen 🕨                        |
|----------------------------------------------------------------------------------------------------|-------------------------------------|
|                                                                                                    | Ausschneiden<br>Kopieren<br>Löschen |
|                                                                                                    | Inhalt löschen                      |
|                                                                                                    | Umbenennen                          |
| Ebenen                                                                                                    | Ort speichern unter                 |

#### Teil D - Videoanalyse:

- 1. Suche in YouTube nach "Gletschermessung Pasterze" und sieh dir die Filme Teil 1 und 2 an.
- - Was bedeutet der Begriff "Geoökologie"? Suche eine Definition und gib diese in deinen Worten wieder.
  - \* Welche geoökologischen Prozesse sind anhand der Pasterze erkennbar?
  - Fasse kurz zusammen, wie sich die Pasterze seit Beginn der Messungen entwickelt hat und suche dazu 2-3 Bilder, die diese Entwicklung dokumentieren.
  - \* Welche Gründe werden für den Gletscherschwund genannt?
  - \* Wie hat sich die Entwicklung der Pasterze seit der Erstellung des Films verändert?